## Linking iCal to FirstClass.

The following instructions show how to subscribe to FirstClass calendars using Mac OS X iCal.

First log into your FirstClass calendar using a web browser.

| ● ○ ○ Calendar: grimsby.ac.uk 🖉                                                                                |           |            |                                             |                     |                                                           |                    |                   |                 |
|----------------------------------------------------------------------------------------------------|-----------|------------|---------------------------------------------|---------------------|-----------------------------------------------------------|--------------------|-------------------|-----------------|
| Login/FOV1-00011689/                                                                                           |           |            |                                             |                     |                                                           |                    | 🕈 Reader 🚺        |                 |
| 60 🛄 🎹 iceScrum - Prometric Oting - Home Samsung                                                               | 257PC256N | Marvels    | ' EX1sfilm's Blog                           | FeedYes.comthout fe | eds jollyjinx.tumblr                                      | .com How to disab. | Flores Blog FLOAT | RP2 >> +        |
| Logozt Pemissione Edit View Hide Today List Week View Day View List View Show Uncoming Show Outgoing Pint Help |           |            |                                             |                     |                                                           |                    |                   |                 |
| 🛥 Calendar: Calendar 25 Files 0 Folders grimsby.ac.uk Lee Howard 📃 🖉 gr 🚽                                      |           |            |                                             |                     |                                                           |                    |                   |                 |
| Desktop • Calendar                                                                                             |           |            |                                             |                     |                                                           |                    |                   | Search Advanced |
| - This X - F P O O O H Y S S S A                                                                               |           |            |                                             |                     |                                                           |                    |                   |                 |
| Today                                                                                                    | Novembe   | 2012 >     |                                             |                     |                                                           |                    | November \$       | 2012 ‡ Go       |
|                                                                                                    | Sur       | day        | Monday                                      | Tuesday             | Wednesday                                                 | Thursday           | Friday            | Saturday        |
|                                                                                                    | (         | lct 28th 🕑 | 29th 🕑                                      | 30th 🕑              | 31st 🕑                                                    | Nov 1st 🕑          | 2nd 😗             | 3rd 🕒           |
|                                                                                                    |           |            |                                             |                     |                                                           |                    |                   |                 |
|                                                                                                    |           | 4th 🕑      | 5th 😗                                       | 6th 😗               | 7th 😗                                                     | 8th 😗              | 9th 😗             | 10th 🕒          |
|                                                                                                    | •         |            |                                             | 10:00 AM test ical  | 4:00 PM F TEAM BRIE                                       |                    |                   |                 |
|                                                                                                    | •         | 11th (3    | 12th 🕒                                      | 13th 🕑              | 14th 🕲                                                    | 15th 🕲             | 16th 🕲            | 17th 🕲          |
|                                                                                                    | •         | 18th (3    | 19th ()                                     | 20th (3)            | 21st 🕲                                                    | 22nd 🕲             | 23rd 🕲            | 24th 😰          |
|                                                                                                    | •         | 25th (3    | 26th (3)<br>9:00 AM<br>9:00 AM Student acco | 27th 🕲              | 28th ())<br>1:00 PM Install Softwa<br>3:00 PM ₱ TEAM BRIE | 29th 🕲             | 30th 🕲            | Dec 1st 🕚       |

Copy the URL to the clipboard.

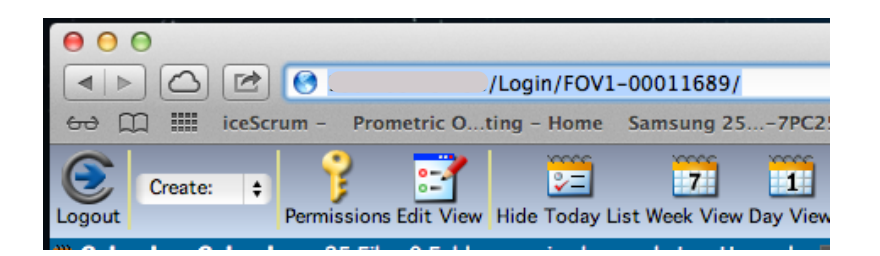

Open iCal and select, File>New Calendar Subscription...

| Calendar | File       | Edit                | View      | Window     | Help |         |           |
|----------|------------|---------------------|-----------|------------|------|---------|-----------|
| 000      | Nev<br>Nev | w Even<br>w Cale    | t<br>ndar |            |      | ₩N<br>► | TRUNCL ST |
| Calend   | Ne         | w Cale              | ndar Su   | bscription | X    | ЖS      |           |
| Google   | Exp<br>Clo | oort<br>oort<br>ose |           |            |      | ¥₩      |           |
| iCloud   | Pri        | nt                  |           | _          |      | ₩Р      | Λ         |

Paste your FirstClass calendar URL into the URL field.

| Jr 17 | Enter the URL of the calendar you want to subscribe to. |                       |  |  |  |  |
|-------|---------------------------------------------------------|-----------------------|--|--|--|--|
|       | Calendar URL:                                           | /Login/FOV1-00011689/ |  |  |  |  |
|       |                                                         | Cancel Subscribe      |  |  |  |  |

and then add ?plugin=ical&leaves to the end of the URL

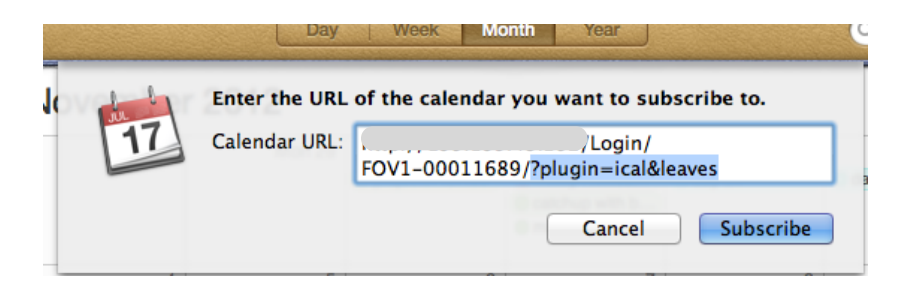

Click Subscribe.

Name the calendar and choose a refresh interval.

| (enders) | "Untitled" Info |                                       |                   |  |  |  |  |
|----------|-----------------|---------------------------------------|-------------------|--|--|--|--|
| 17       | Name:           | Firstclass                            | <b>•</b>          |  |  |  |  |
|          | Subscribed to:  |                                       | Login/FOV1-000116 |  |  |  |  |
|          | Location:       | iCloud                                | \$                |  |  |  |  |
|          | Remove:         | Alerts Attachments                    |                   |  |  |  |  |
|          | Last updated:   | l: Friday, December 29, 1 11:58:45 PM |                   |  |  |  |  |
|          | Auto-refresh:   | Every hour                            | *<br>*            |  |  |  |  |
|          | Thur Andy Do    |                                       | Cancel OK         |  |  |  |  |

Click "OK"

Enter your FirstClass username and password when prompted, remembering to tick the "save to keychains" box.

iCal will now update with your FirstClass calendar.

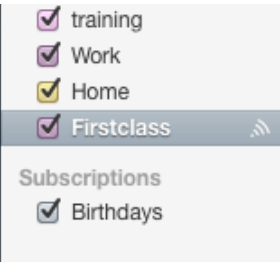

Please note: Any subscribed calendars within iCal are Read Only.